## 2014 Federal 1040 and State Amend Instructions for the TurboTax Online product:

- 1) To open your 2014 return, go to https://turbotax.intuit.com and sign in.
- 2) On the Sign In screen, enter your User ID and Password and select Sign In.
- 3) On the **Welcome home** screen, select **Taxes.**

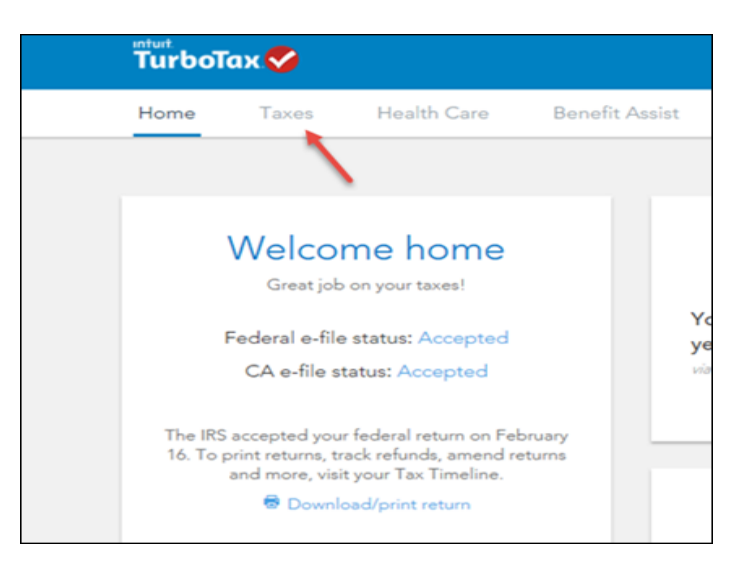

4) On the Tax Timeline screen, select Amend/change return.

| ax Timeline               |                                                                    |                                      |
|---------------------------|--------------------------------------------------------------------|--------------------------------------|
| Tax Year                  |                                                                    |                                      |
| FEDERAL TAX DUE           | Federal e-file status: Acc<br>The IRS accepted your federal return | c <b>epted</b><br>en on February 16. |
| ca state tax due<br>\$892 | California e-file status: A<br>California accepted your return on  | iccepted<br>February 16.             |
| SOME THINGS YOU CAN DO    | Mart                                                               |                                      |
| Get order details         | Nou a state<br>View e-file details                                 | Download all forms and worksheets    |
| Drumbad tay file          |                                                                    |                                      |

5) On the Are you sure you'd like to amend your return? screen, click the Amend (change) return button.

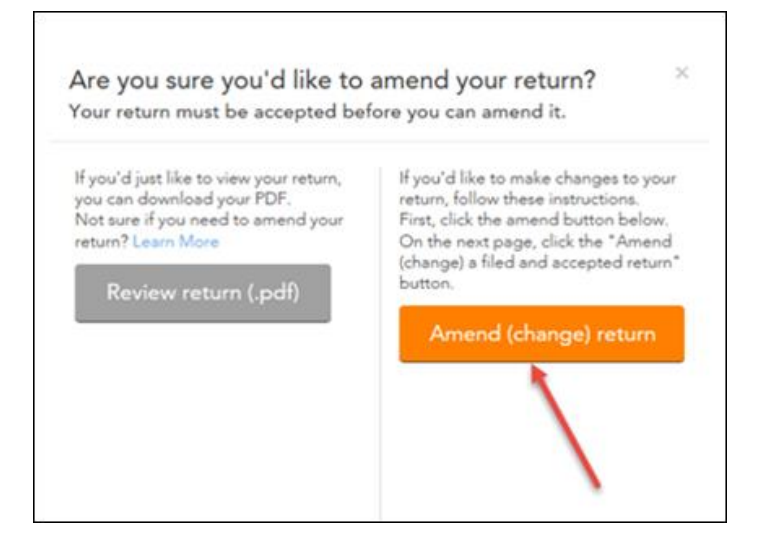

## **Start to Amend Your Return:**

6) On the We'll Help you change (amend) your return screen, click Continue.

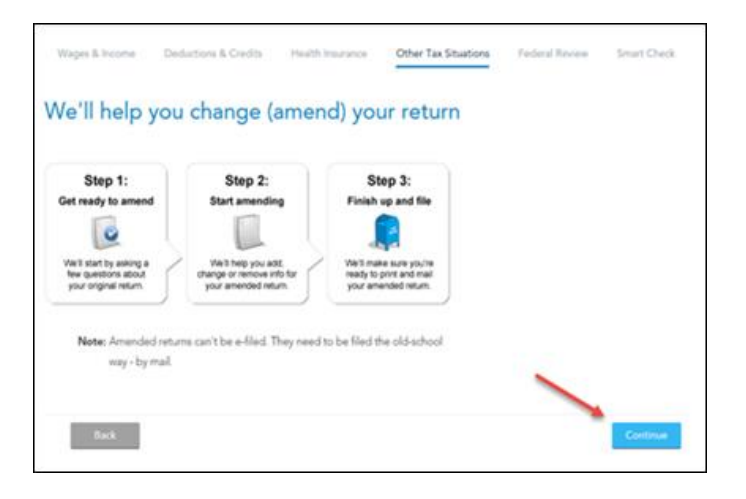

7) On the Have You Already Filed This Return? screen, select Yes, I need to amend a return I already filed.

Also select I need to amend my 2014 return, then click Continue.

| ndin<br>enm | g a neturn allows you to correct information on your original return after it's been filed and accepted by the<br>ent. |
|-------------|----------------------------------------------------------------------------------------------------|
|             | Yes, I need to amend a return I already filed.                                                                         |
| 0           | No.1 don't need to amend:                                                                                              |
|             | itle more about your amend situation:                                                                                  |
|             | I need to amend my 2014 return. Explain. This                                                                          |
| 0           | I need to amend a 2013 return.                                                                                         |
| 0           | I need to amend a 2012 or previous year return.                                                                        |
| 0           | I was contacted by TurboTax and told I may need to amend.                                                              |
| 0           | I was both contacted by TurboTax about amending AND I need to amend for some other reason. See                         |

8) On the What do you need to change on your return? screen, scroll down and select Update next to Deductions & Credits.

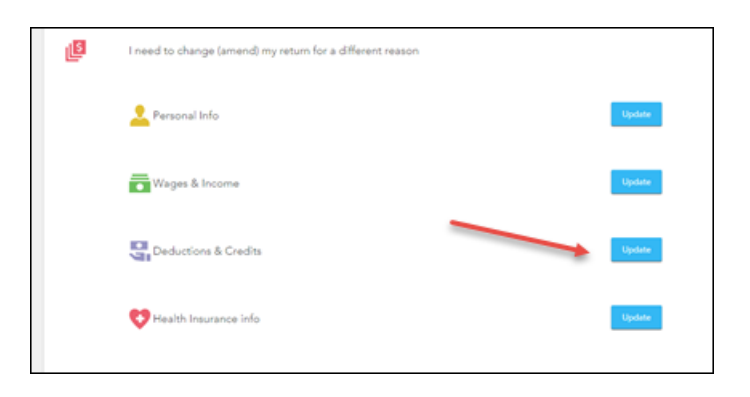

9) On the Deductions & Credits screen, scroll down and select Update next to Sales Tax.

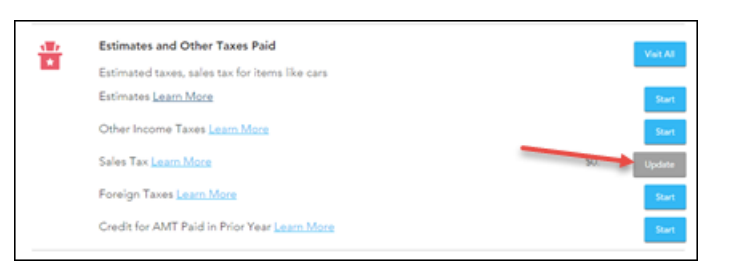

10) On the Let's Compare Your Sales Tax and Income Tax screen, select Continue.

| Wages & Income Ded           | uctions & Credits | Health Insurance     | Other Tax Situations     | Federal Review | Smart Check |
|------------------------------|-------------------|----------------------|--------------------------|----------------|-------------|
| Let's Compare                | Your Sal          | es Tax and           | Income Tax               |                |             |
| S Based on your entries s    | io far, we recomm | end the sales tax de | duction for you. Explain | This           |             |
| Here's how they compare      |                   |                      |                          |                |             |
| Your state and local income  | tax deduction     |                      | \$0                      |                |             |
| Your estimated state sales t | ax deduction      | \$4                  | 90                       |                |             |
|                              |                   |                      |                          |                |             |
|                              |                   |                      |                          |                |             |
| Back                         |                   |                      |                          |                | Continue    |

11) On the **How do You Want to Enter Your Sales Tax Info?** screen, you can select the **EasyGuide** to walk you through the deduction, or select **Enter All My Receipts.** 

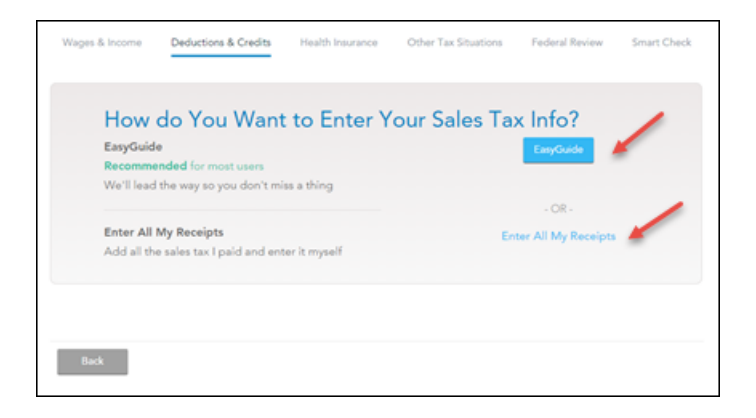

12) On the We've Chosen a Deduction for you screen, select Continue.

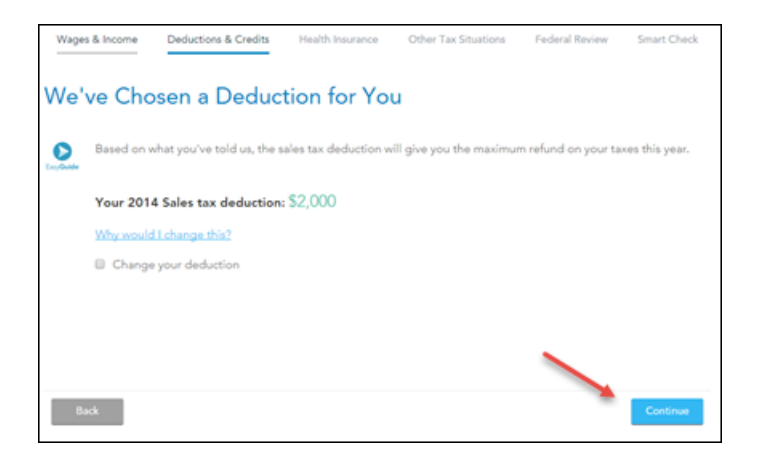

13) On the Your 2014 Deductions & Credits screen, scroll down and select Done with Deductions.

| 24   | Other Deductions and Credits                   | Visit Al             |
|------|------------------------------------------------|----------------------|
|      | Tax prep fees, moving expenses, theft, alimony |                      |
|      | Tax Preparation Fees Learn More                | Start                |
|      | Moving Expenses Learn More                     | Start                |
|      | Casualties and Thefts Learn More               | Start                |
|      | Elderly or Disabled Credit Learn More          | Start                |
|      | Alimony Paid Learn More                        | Start                |
|      | Legal Fees Learn More                          | Start                |
|      | Other Deductible Expenses Learn More           | Start                |
|      | Other Credits Learn More                       | Start                |
|      |                                                |                      |
| Back |                                                | Done with Deductions |

14) On the What do you need to change on your return? screen, scroll down and select Done.

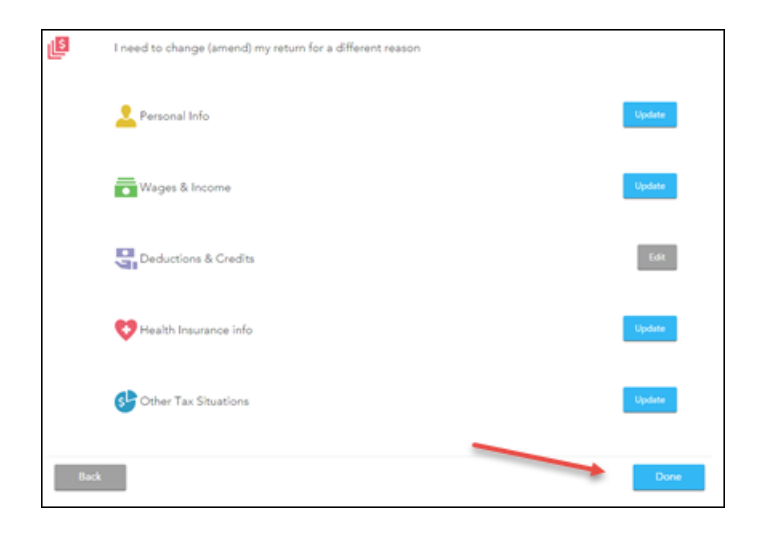

15) On the **Do you still receive your mail at this address?** Screen, review info and select **Continue**.

| Personal Income    | Deductions & Credits | Health Insurance | Other Tax Situations | Federal Review | Smart Check |
|--------------------|----------------------|------------------|----------------------|----------------|-------------|
| Do you stil        | l receive you        | r mail at th     | is address?          |                |             |
| 123 Main<br>Street |                      |                  |                      |                |             |
| Collins, IA        |                      |                  |                      |                |             |
| 50055              |                      |                  |                      |                |             |
| 💌 Yes              |                      |                  |                      |                |             |
| © No               |                      |                  |                      |                |             |
|                    |                      |                  |                      |                |             |
|                    |                      |                  |                      |                |             |
|                    |                      |                  |                      |                |             |
|                    |                      |                  |                      |                | _           |
| Back               |                      |                  |                      | _              | Continue    |

*16)* On the **Why did you need to amend your return?** screen, type the following: *The original return did not include the sales tax deduction on the federal Schedule A. This amended tax return reflects the correct amount of sales tax deduction.* Then select **Continue**.

| Personal Income       | Deductions & Credits     | Health Insurance     | Other Tax Situations | Federal Review | Smart Check |
|-----------------------|--------------------------|----------------------|----------------------|----------------|-------------|
| Why did yo            | ou need to an            | nend your            | return?              | /              |             |
| Enter a brief descrip | tion of why you needed t | o change your origin | sal return.          |                |             |
|                       |                          |                      |                      |                |             |
|                       |                          |                      |                      |                |             |
|                       |                          |                      |                      |                |             |
|                       |                          |                      |                      |                |             |
| Back                  |                          |                      |                      |                | Continue    |
|                       |                          |                      |                      |                |             |

17) On the Let's review and get ready to file screen, select **Continue** and complete all final review questions, if any.

There may be additional questions to complete your federal amended return and your state return if it is impacted by your federal changes.

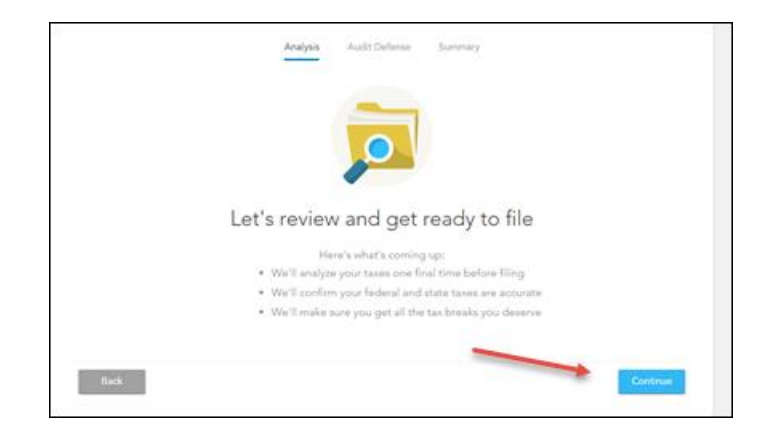

- 18) After you have completed your final review, click Continue.
- 19) You are now ready to print your return to file. On the You're Done! Print and Mail Your Returns, select Print and Save Return.

| Analysis Audit.Defense Summary                                                                             |
|----------------------------------------------------------------------------------------------------|
| You're Done! Print and Mail Your Returns                                                                   |
| Step 1: Print your amended return.                                                                         |
| <ul> <li>Select Print and Save Return to print out your amended return and filing instructions.</li> </ul> |
| We recommend saving a copy of your amended return.     Step 2: Mail your amended return.                   |
| Check the filing instructions for mailing info.                                                            |
| <ul> <li>Although you owe no tax, you should still mail in your amended return.</li> </ul>                 |
| That's it! After you mail your amended returns, you'll be done.                                            |
| Be sure to print before you continue.                                                                      |
| Back                                                                                                    |

20) In the Form Selection window, select All official forms required for filing and select Preview Print Copy.

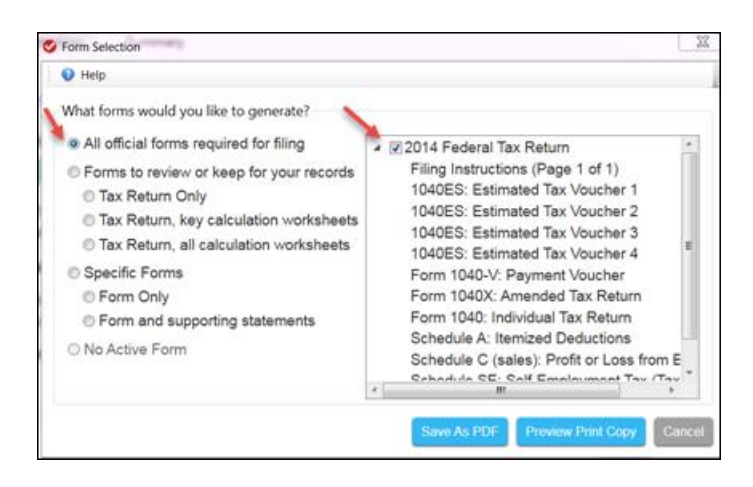

21) On the next screen, you will see your return to be printed. Select the **print** icon.

| Francine Smi                | lurbolax 🗸                                                                                                    |
|-----------------------------|----------------------------------------------------------------------------------------------------|
| 123 Main Str<br>Geneseo, KS | eet<br>67444                                                                                                    |
| Balance<br>Due/<br>Refund   | Your federal amended tax return shows you are due a refund of \$0.00<br>The IRE estimates it will take up to 16 weeks to process your amended<br>tax return. Your refund will be mailed to you |
| What You<br>Need to<br>Mail | Your amended tax return = Form 1040X. Remember to sign and date<br>the return.<br>We sure to attach all forms or schedules that changed to your amended<br>return.                             |
|                             | Mail your return and Attachments to:<br>Department of the Treasury<br>Internal Bevenue Service Center<br>Freeno, CA 93888-0422                                                                 |
|                             | Note: Your state return may be due on a different date. Please<br>review your state filing instructions.                                                                                       |
|                             | Don't forget correct postage on the envelope.                                                                                                    |
| What You<br>Need to<br>Keep | Keep these instructions and a copy of your return for your records.<br>If you did not print one before closing TurboTax, go back to the<br>program and select the first fact for Pacords       |

22) On the next screen, you will see a copy of the filing instructions for your amended return(s). Print out the filing instructions and the rest of the forms for your amended return(s).

| Print<br>Total: 7 sheet | s of paper (13 pages)      |                                                                                                    | -                                                                                                    |  |
|-------------------------|----------------------------|----------------------------------------------------------------------------------------------------|----------------------------------------------------------------------------------------------------|--|
| Destination             | () \\10.137.115.119\JPRINT | File by Ball Instructions for your 2014 Kanasa Amended Tas Raters under<br>Headwart Yerr Leans are und Handed und of machine days are completed<br>TurboTax<br>Provide Ball<br>- Instruction<br>- Instruction<br>- I |                                                                                                    |  |
| Pages                   | * M                        | Relation<br>Dear<br>Related                                                                                                    | Ther furness state smenthed for refurn alones on Balance due to refund assumed.                                                                                                    |  |
| Copies                  | 1 • -<br>Color •           | What You<br>Read to<br>Mat                                                                                                    | The second far esters - Far Lift, Namediar to sign and fart the<br>string.<br>A rough to attain all forms or attaining that they<br>be more to attain all forms or attaining that<br>the second to attain and attaining to<br>the second to attain and attaining to<br>the second to attain a second to<br>the second to attain a second to attain a second to<br>the second to attain a second to attain a second to<br>the second to attain a second to attain a second to attain a second to<br>the second to attain a second to attain a second to attain a second to<br>the second to attain a second to attain a second to attain a second to<br>the second to attain a second to attain a second to attain a second to attain a second to attain a second to attain a second to attain a second to attain a second to attain a second to attain a second to attain a second to attain a second to attain a second to attain a second to att |  |
| Options                 | ₽ Two-sided                | What You<br>Meet to<br>Kanp                                                                                                    | Samp these instructions and a dopy of your entrois for your respects.<br>If you did had print doe before standay furnation, yo had to the<br>program and estant file tad, then saled the film for Your Asserts<br>and early.                                                                                                    |  |
| + More set              | mogs                       | Sta Star                                                                                                    | Adjusted lines logue & Annothel 5 21,406.60<br>Taxalis logue & Annothel 5 26,704.60<br>Taxalis logue & Annothel 6 26,704.60<br>Total Stat Annothel<br>Stati Symmitte/Datis & Annothel 6 4.00<br>We Africa & Annothel 6 4.00                                                                                                    |  |
| Print using sys         | rlem dialog (Ctrl+Shift+P) | Special<br>Farmating                                                                                                    | Then priority distantion finite may have special formations on them,<br>such as has onton or other symbols. This is is a makin fast<br>protecting, but I worry, these forms have been approved by pool<br>backing authority and one scoppidate have pointing and mailing.                                                                                                    |  |

## 23) After printing your return,

- The instruction letter(s) will indicate any balance due that you need to pay or refund that you will receive.
- The instructions will also tell you the address to mail your amended return(s).
- Be sure to print out an extra copy to keep for your files.